## InfoSphere Master Data Management Collaboration Server

How to enable MS Active Directory LDAP integration

IBM

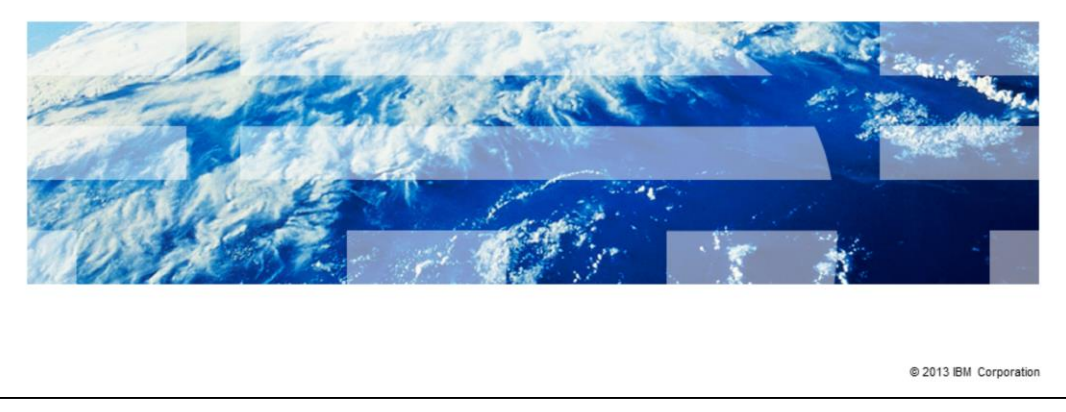

This presentation explains how to integrate Microsoft Active Directory to enable LDAP authentication in the IBM InfoSphere<sup>®</sup> Master Data Management Collaboration Server.

|                                                                                                    | IBM                |
|----------------------------------------------------------------------------------------------------|--------------------|
| Terminology                                                                                                    |                    |
|                                                                                                    |                    |
| - Draduat or MDMCS IPM InfoSphere Master Data Management Collaboration Service                                                                                                    |                    |
| <ul> <li>Froduct of MDMCS – IBM Introsphere Master Data Management Collaboration Service</li> <li>\$TOP – Environment variable that points to installation directory of product</li> </ul> | ei                 |
| LDAP - Lightweight Directory Access Protocol                                                                                                    |                    |
| MSAD - Microsoft Active Directory                                                                                                    |                    |
| Monds Microsoft Addie Bricotory                                                                                                    |                    |
|                                                                                                    |                    |
|                                                                                                    |                    |
|                                                                                                    |                    |
|                                                                                                    |                    |
|                                                                                                    |                    |
|                                                                                                    |                    |
|                                                                                                    |                    |
| 2 How to enable MS Active Directory LDAP integration © 20                                                                                                    | 13 IBM Corporation |

Before going into details, there is some terminology you need to be aware of. The official name of the product referenced in this presentation is IBM InfoSphere Master Data Management Collaboration Server, referred to as MDMCS.

The term \$TOP is an environment variable that points to the installation directory of the product.

LDAP refers to the Lightweight Directory Access Protocol and MSAD refers to the Microsoft Active Directory.

|                                                                                                    | IBM                |
|----------------------------------------------------------------------------------------------------|--------------------|
| Objectives                                                                                                    |                    |
|                                                                                                    |                    |
| <ul> <li>Learn how to integrate MSAD with MDMCS for purpose of LDAP user authentication</li> </ul>                                            | 1                  |
| <ul> <li>Not discussed         <ul> <li>Detailed setup and configuration of MSAD</li> <li>Other supported LDAP servers</li> </ul> </li> </ul> |                    |
|                                                                                                    |                    |
|                                                                                                    |                    |
|                                                                                                    |                    |
|                                                                                                    |                    |
|                                                                                                    |                    |
|                                                                                                    |                    |
| 3 How to enable MS Active Directory LDAP integration © 20                                                                                     | 13 IBM Corporation |

This presentation explains how to integrate Microsoft Active Directory with MDMCS for LDAP user authentication through the product's UI.

This presentation does not cover detailed setup and configuration of Microsoft Active Directory or integration and configuration with other supported LDAP servers.

|                                  |                                                    | IBM                    |
|----------------------------------|----------------------------------------------------|------------------------|
| Pre-requis                       | sites                                              |                        |
|                                  |                                                    |                        |
|                                  |                                                    |                        |
| <ul> <li>Fully config</li> </ul> | ured and working MSAD                              |                        |
| <ul> <li>Fully config</li> </ul> | ured and working MDMCS                             |                        |
|                                  |                                                    |                        |
|                                  |                                                    |                        |
|                                  |                                                    |                        |
|                                  |                                                    |                        |
|                                  |                                                    |                        |
|                                  |                                                    |                        |
|                                  |                                                    |                        |
|                                  |                                                    |                        |
|                                  |                                                    |                        |
| 4                                | How to enable MS Active Directory LDAP integration | © 2013 IBM Corporation |

This presentation assumes that you have a fully configured and working Microsoft Active Directory and MDMCS instance.

|                                                      | IBM                    |
|------------------------------------------------------|------------------------|
| <text></text>                                        |                        |
| S How to enable MS Active Directory LDAP integration | © 2013 IBM Corporation |

This step is optional if you already have a root administrative user configured. However, it is good practice to have a specific root administrative user for the purposes of MDMCS administration and configuration.

If you do not have an administrative user configured, add a user of type InetOrgPerson at the root of the domain. This user is used as the root user in the MDMCS LDAP lookup table 'Root Entry DN' field.

|                                                                                                    |                                                                                                    |                                                                                                    |                                                                                                    |           | IBM                    |
|----------------------------------------------------------------------------------------------------|----------------------------------------------------------------------------------------------------|----------------------------------------------------------------------------------------------------|----------------------------------------------------------------------------------------------------|-----------|------------------------|
| MSAD - Org                                                                                                    | anization                                                                                                    |                                                                                                    |                                                                                                    |           |                        |
| Create organiza     Attra Directory Users     Directory Users     Directory Users     Directory Users     Directory     Directory     Dir | and Computers<br>grow belo<br>Control<br>to Computer<br>memory computer<br>memory computer<br>to Control<br>to Control<br>to Contro | Control      Control     Control     Contro     Contro     Control     Control     Control     Control     Co | Description<br>Default container for<br>New Object - Organizational Unit<br>Create in: mdmcedomain.local/<br>Name:<br>Support |           |                        |
| Create a new object                                                                                                    | ■ •                                                                                                    | rectory LDAP integration                                                                                                    |                                                                                                    | OK Cancel | 9 2013 IBM Corporation |

This step is optional if you already have an organization object.

If you do not have an organization object, create a new Organization by choosing a new Organizational Unit. This organization is used as a container to groups that are created to map MDMCS roles.

|                                   |                            |            |                |                      | IBM                    |
|-----------------------------------|----------------------------|------------|----------------|----------------------|------------------------|
| MSAD – Groups and                 | Users                      |            |                |                      |                        |
|                                   |                            |            |                |                      |                        |
|                                   |                            |            |                |                      |                        |
|                                   |                            |            |                |                      |                        |
| <ul> <li>Create Groups</li> </ul> |                            |            |                |                      |                        |
| <ul> <li>Create Users</li> </ul>  |                            |            |                |                      |                        |
| Associate Users to Groups         |                            |            |                |                      |                        |
|                                   |                            |            |                |                      | 1                      |
| Active Directory Users and Lomp   | uters                      |            |                |                      |                        |
|                                   | np<br>                     | 7 6 0      |                | <u></u>              |                        |
|                                   |                            | บ ≪ 🖽      |                |                      |                        |
|                                   | Support 13 objects         | Turner (   |                | Description          |                        |
| mdmcedomain.local                 | CT AP                      | Security ( | Group - Global | Description          |                        |
|                                   | MEMEA                      | Security   | Group - Global | Groups = MDMCS Roles |                        |
| Domain Controllers                | <b>S</b> NA                | Security   | Group - Global |                      |                        |
| ForeignSecurityPrincipals         | 20                         | User       |                |                      |                        |
| Users                             | 2                          | User       |                |                      |                        |
|                                   | 2                          | User       |                |                      |                        |
|                                   | 2                          | User       | LDAP Use       | rs                   |                        |
|                                   | 1                          | User       |                |                      |                        |
|                                   | G                          | User       |                |                      |                        |
|                                   | 2                          | User       |                |                      |                        |
|                                   | 2                          | User       |                |                      |                        |
| 7 How to enable MS Active I       | Directory LDAP integration |            |                |                      | © 2013 IBM Corporation |

This step is optional if you already have Groups and Users.

The first step is to create Groups. Create a new Group by selecting the newly created Organizational Unit and right click, choose a new Group and fill in the details.

Create as many Group objects as necessary for all your users based on business needs and on the Roles that are created in MDMCS. Groups have a one-to-one relationship mapping to the MDMCS Roles.

If there are no users, you can add users for the Organizational Unit. For example, here, the organizational unit is Support.

Finally, based on business needs, assign users to a group. For example, if a user is assigned the role of NA then ensure this user is made a member of the NA Group in the MSAD administration.

Once MSAD configuration is finished the setup contains an Organization Unit, Groups that map to MDMCS Roles and Users map to the LDAP users in the MDMCS UI.

|                                                                                                    | IBM                    |
|----------------------------------------------------------------------------------------------------|------------------------|
| MDMCS Configuration – Enable LDAP authentication                                                                 |                        |
|                                                                                                    |                        |
|                                                                                                    |                        |
| Enable LDAP authentication                                                                                       |                        |
| - Set wpcOnlyAuthentication flag in Login.wpcs script to false                                                   |                        |
| a. Click Data Model Manager > Scripting > Scripts Console.                                                       |                        |
| <ul> <li>b. Select Login Script from the drop-down.</li> <li>c. Click Edit for the Login.words script</li> </ul> |                        |
| d. Find and set the wpcOnlyAuthentication flag to false.                                                         |                        |
|                                                                                                    |                        |
|                                                                                                    |                        |
|                                                                                                    |                        |
|                                                                                                    |                        |
|                                                                                                    |                        |
|                                                                                                    |                        |
|                                                                                                    |                        |
|                                                                                                    |                        |
|                                                                                                    |                        |
|                                                                                                    |                        |
|                                                                                                    |                        |
| 8 How to enable MS Active Directory LDAP Integration                                                             | © 2013 IBM Corporation |

In order to enable MSAD users to login through the product's UI, LDAP authentication needs to be enabled on the MDMCS server.

To enable LDAP authentication, login through the product's UI and access the Login Script through the Data Model Manager menu. Click Scripting, then click the Scripts Console menu. Click Edit and find the wpcOnlyAuthentication flag. Set it to false. Save the changes and exit the script.

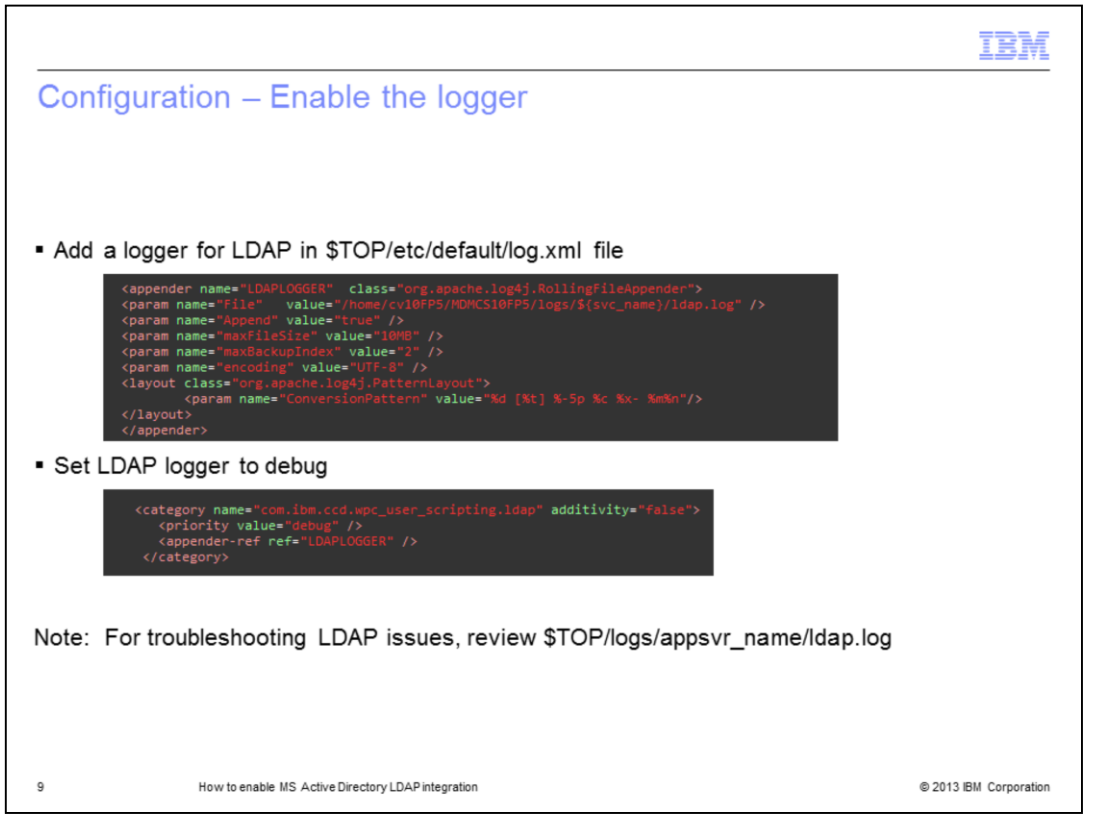

The next step is to configure an additional logger in order to have LDAP related messages written to the product's logs. You need to add a category and appender for this LDAP logger in the \$TOP/etc/default/log.xml.

Browse to the \$TOP/etc/default/log.xml file and open it. Add the appender and category shown here. Ensure you set the logger value to debug. Save all the changes and exit the file. In order for this change to take effect, restart the product's application server.

When troubleshooting LDAP issues the first place to review is the ldap.log, which is located in the \$TOP/logs/appsvr\_name directory.

|         |                   |                                   |             |     |       |  | IBM                    |
|---------|-------------------|-----------------------------------|-------------|-----|-------|--|------------------------|
| IDMCS   | S confia          | uration – Ad                      | ld MDN      | MCS | Roles |  |                        |
|         |                   |                                   |             |     |       |  |                        |
|         |                   |                                   |             |     |       |  |                        |
|         |                   |                                   |             |     |       |  |                        |
|         |                   |                                   |             |     |       |  |                        |
| Add MDN | MCS Roles         | 6                                 |             |     |       |  |                        |
| -       | Role Console [Res | sults 1 - 5 of 5]                 |             |     |       |  |                        |
| -       | Name              | Description                       | Assigned to |     |       |  |                        |
| -       | support_admin     | Administrator role                | 1 user      |     |       |  |                        |
|         | NA                | Mapping NA LDAP Role              | 11 users    |     |       |  |                        |
|         | support_basic     | Basic non-administrator role      | 2 users     |     |       |  |                        |
|         | AP                | Mapping AP LDAP Role              | 2 users     |     |       |  |                        |
|         | EMEA              | Mapping EMEA LDAP Role            | None        |     |       |  |                        |
|         |                   |                                   |             |     |       |  |                        |
|         |                   |                                   |             |     |       |  |                        |
|         |                   |                                   |             |     |       |  |                        |
|         |                   |                                   |             |     |       |  |                        |
|         |                   |                                   |             |     |       |  |                        |
|         |                   |                                   |             |     |       |  |                        |
|         |                   |                                   |             |     |       |  |                        |
|         |                   |                                   |             |     |       |  |                        |
|         |                   |                                   |             |     |       |  |                        |
|         |                   |                                   |             |     |       |  |                        |
|         | How to ena        | able MS Active Directory I DAP in | teoration   |     |       |  | © 2013 IBM Corporation |
|         |                   |                                   |             |     |       |  |                        |

Create roles in MDMCS with the same name as the groups configured in the Microsoft Active Directory server whose members are to be authenticated. For example, add the role of NA, AP and EMEA as per the earlier image.

|                                                                                            |                                                                                                    | IB |
|--------------------------------------------------------------------------------------------|----------------------------------------------------------------------------------------------------|----|
|                                                                                            | figuration I DAD attributes                                                                                                    |    |
| JIVICS con                                                                                 | figuration – LDAP attributes                                                                                                    |    |
|                                                                                            |                                                                                                    |    |
|                                                                                            |                                                                                                    |    |
|                                                                                            |                                                                                                    |    |
|                                                                                            |                                                                                                    |    |
|                                                                                            |                                                                                                    |    |
|                                                                                            |                                                                                                    |    |
|                                                                                            |                                                                                                    |    |
|                                                                                            | with stars                                                                                                    |    |
| JAP server all                                                                             | Indutes                                                                                                    |    |
| Attribute name                                                                             | Description of attribute                                                                                                    |    |
| LDAP URL                                                                                   | This attribute is the LDAP server URL. The primary key of the lookup table entry. The values are for the LDAP server.                                                                                                    | 1  |
| LDAP User Naming Attribute                                                                 | The naming attribute for the users in this LDAP server.                                                                                                    | 1  |
| LDAP Group Naming<br>Attribute                                                             | The naming attribute for the groups in this LDAP server.                                                                                                    |    |
| User Parent DNs                                                                            | The Pipe (j) delimited Parent DNs where the users are likely to be found. If you do not know the Parent DN, you can set to ".                                                                                                    | 1  |
| Group Parent DNs                                                                           | The Pipe ()) delimited Parent DN where the groups are likely to be found. If you do not know the Parent DN, you can set to ".                                                                                                    | 1  |
| Root Entry DN                                                                              | The root users' Entry DN in this LDAP server.                                                                                                    | 1  |
| Root Password                                                                              | The password of the root user.                                                                                                    | 1  |
| Bind Type                                                                                  | The bind type can be one of the following simple, sas1, or ss1. This type is provided as an enum.                                                                                                    |    |
| SSL Bind Type                                                                              | The subtypes allowed in ssl bind. The ssl bind type can be one of the following: simple orDIGEST-MDS. This type is provided as an enum.                                                                                                    | 1  |
| personClassNames                                                                           | The person class name in the LDAP server.                                                                                                    | 1  |
| groupClassNames                                                                            | The groups class name in the LDAP server.                                                                                                    | 1  |
| keystore                                                                                   | The location of the file that was imported in to the JVM.                                                                                                    | 1  |
| supportedSasIMechanisms                                                                    | Subset of server supported sas1 mechanisms which the customer wants to authenticate LDAP users if the bind type is sas1. The list of mechanisms are delimited by a space character.                                                                                                    |    |
| First Name Attribute                                                                       | The user attribute which represents the first name in LDAP, for example, the givenname in Twoli®.                                                                                                    | 1  |
| Last Name Attribute                                                                        | The user attribute which represents the last name in LDAP, for example, sn in Twoli.                                                                                                    | 1  |
| E.d. Mana Antibata                                                                         | The user attribute which represents the full name in LDAP, for example, cn in Tivoli.                                                                                                    | 1  |
| Puil Name Attribute                                                                        | The user attribute which represents the mail ID in LDAP, for example, mail in Tivoli.                                                                                                    | 1  |
| Mail ID Attribute                                                                          |                                                                                                    |    |
| Mail ID Attribute Telephone Number Attribute                                               | The user attribute which represents the telephone number in LDAP, for example, telephonenumber in Tivoli.                                                                                                    | -  |
| Mail ID Attribute Telephone Number Attribute FAX Number Attribute                          | The user attribute which represents the telephone number in LDAP, for example, telephonenumber in Tholi.<br>The user attribute which represents the fax number in LDAP, for example, forcsimiletelephonenumber in Tholi.                                                                                                    |    |
| Mail ID Attribute Telephone Number Attribute FAX Number Attribute Postal Address Attribute | The user attribute which represents the telephone number in LDAP, for example, telephonenousber in Taols.<br>The user attribute which represents the fax number in LDAP, for example, telephonenousber in Taols.<br>The user attribute which represents the postal address in LDAP, for example, postal address and LDAP, for example, postal address in LDAP, for example, postal address in LDAP, |    |

The final step is to add values in the MDMCS LDAP lookup table. You will need to provide details for the values described in this table.

|                            |                                     | 18 |
|----------------------------|-------------------------------------|----|
| DMCS Con                   | iguration – LDAP lookup table       |    |
| DIVIDO CON                 | iguidion Ebri loonup tablo          |    |
|                            |                                     |    |
|                            |                                     |    |
|                            |                                     |    |
|                            |                                     |    |
|                            |                                     |    |
| DAP lookup tab             | e                                   |    |
| LDAP Properties            |                                     |    |
| Common Attributes          | -                                   |    |
| LDAP URL                   | Map://                              |    |
| A 1 DAB Droperties Spec 72 |                                     |    |
| LDAP User Naming Attr 🕷    | SAMAccountName                      |    |
| LDAP Group Naming Attr 👼   | List in                             |    |
|                            |                                     |    |
| User Parent DNs            | DC=mdmcedomain,DC=local             |    |
| Group Parent DNs           | DC=mdmcedomain,DC=local             |    |
| Root Entry DN              | CN=PIMADMIN,DC=mdmcedomain,DC=local |    |
| Dest Deserved              |                                     |    |
| Bind Type                  | 39 simple -                         |    |
| SSL Bind Type              | NONE- ·                             |    |
| personClassNames 💌         | User User                           |    |
| groupClassNames .          | Creup                               |    |
| Keystore                   |                                     |    |
|                            |                                     |    |
| supportedSasMechanisms     |                                     |    |
| First Name Attribute       | jivenName                           |    |
| Last Name Attribute        | Em En                               |    |
| Full Name All/Rule         | Fiel development                    |    |
|                            | Displaymente                        |    |
|                            |                                     |    |
|                            |                                     |    |
|                            |                                     |    |
|                            |                                     |    |

Displayed on this slide are the values for this configuration. In order to populate the LDAP lookup table you will need to click Product Manager, Lookup Tables and Lookup Table Console menu. Click the magnifying icon to the right of the row for LDAP Properties.

Click the plus sign to add a row and enter the information as per the LDAP configurations from your Microsoft Active Directory server.

Save all changes.

| Do no          | ot creat<br>vusers | e LDAP use<br>are listed af | rs in<br>ter l | n MDMCS<br>ogin proce | UI       | Cogni Please enter your user name lest1 Password Company Support Company Support Company Support Cognight information for Inte Machine Copy. 2000-2011. All r materials - property of IBM. | e, password, and<br>J In. |          |
|----------------|--------------------|-----------------------------|----------------|-----------------------|----------|----------------------------------------------------------------------------------------------------|---------------------------|----------|
|                | er Console [       | Results 1 - 15 of 15]       |                |                       |          |                                                                                                    |                           |          |
| ▼ Us           |                    | User name                   | *              | Firstname             | Lastname | LDAP URL                                                                                                    | Entry DN                  | Enabled  |
| Vs<br>Select   |                    |                             |                | and the second        | Admin    |                                                                                                    |                           | <b>~</b> |
| ▼ Us<br>Select | -                  | Admin 🛞                     |                | support               | Autori   |                                                                                                    |                           |          |
| ▼ Us<br>Select |                    | Admin 🏶<br>test1            |                | support               | Admin    | Idap://9.30.6.204:389                                                                                                    | CN=test1,OU=Support,E     |          |

LDAP users should now be able to login through the MCMCS UI.

There is no need to create the LDAP users in MDMCS. Once an LDAP user is able to login successfully, they are listed in the User Console.

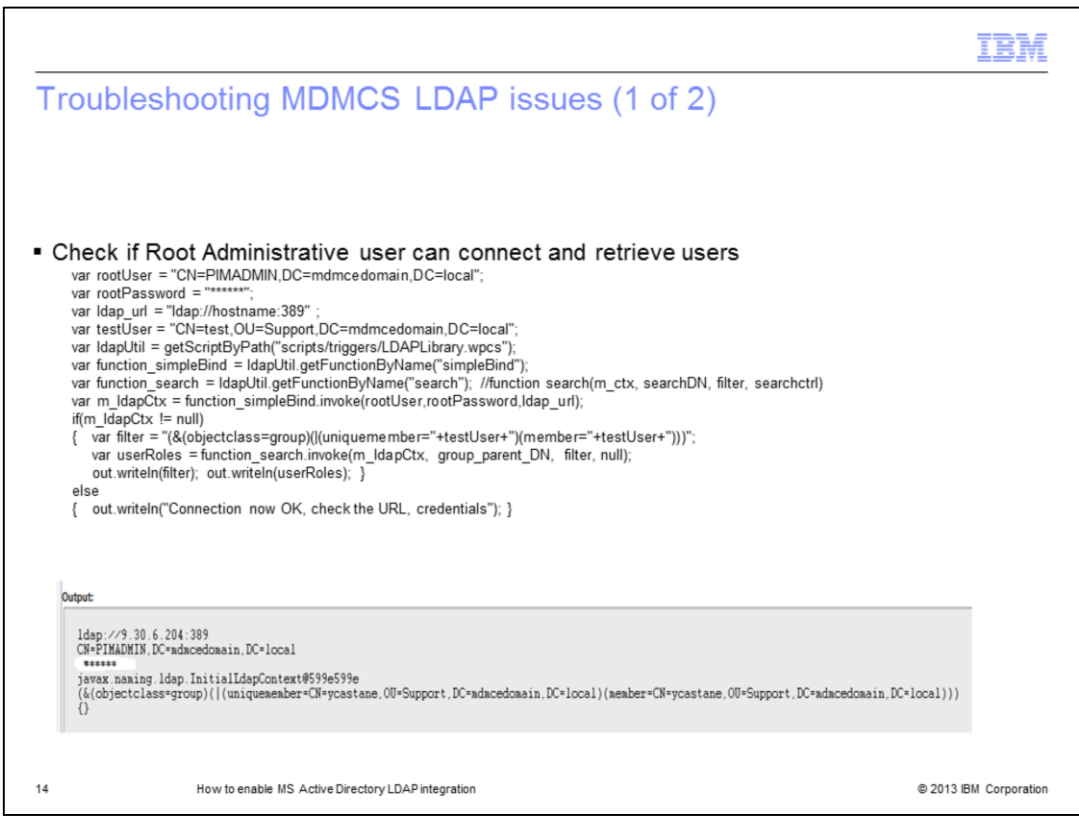

If you are having issues logging in, you can test whether the values entered for Root Entry DN can connect to the LDAP server and retrieve user information.

Update and run the script in the sandbox. Look at the output to see if the information is correct and a connection can be made to the LDAP user.

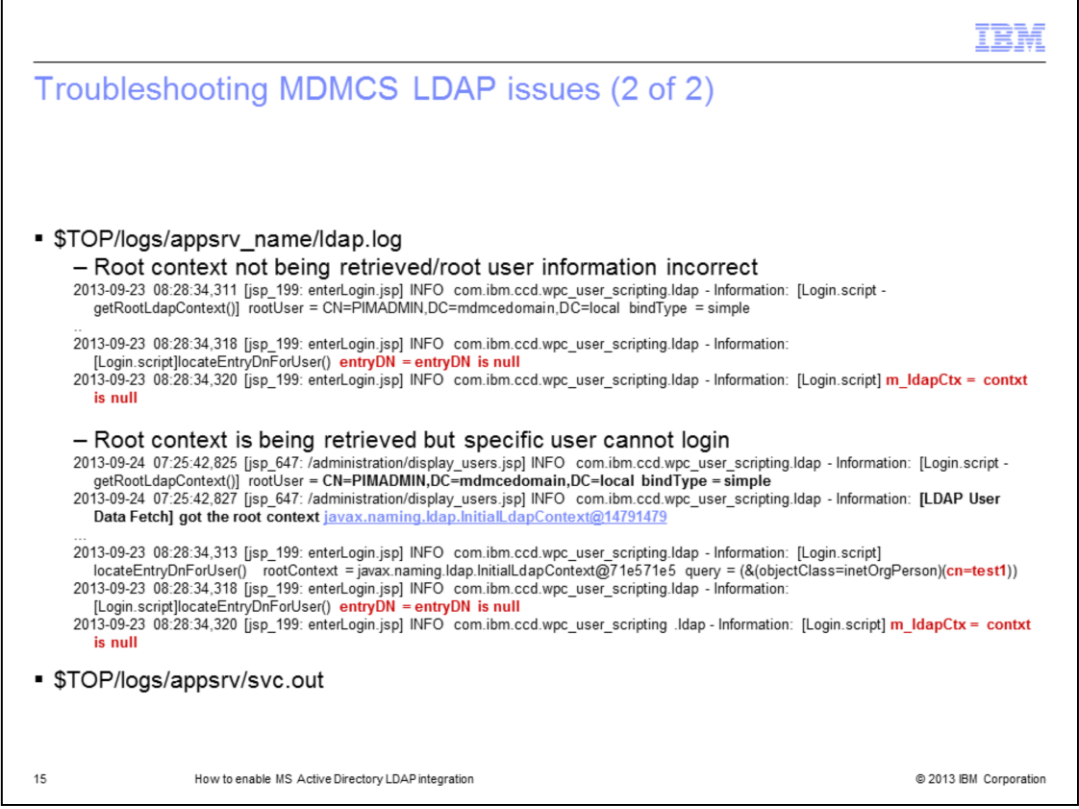

If LDAP users cannot login to MDMCS UI, you can review the LDAP log. The LDAP log is located under \$TOP/logs/application server directory. The first thing to check is whether the root context is being retrieved. For example, the information entered in the Root Entry DN value in the LDAP lookup table may be incorrect. A message in the log stating 'got root context' indicates the information is correct.

If the root context is being retrieved, perhaps the issue lies with retrieving user information. If so, the context for the specific user might be null, as displayed here. If users are not being retrieved and the root context is being established, there may be incorrect information in the LDAP lookup table values for User Parent DNs or Group Parent DNs.

Another log that can be helpful is svc.out. The svc.out log contains information such as first name, last name, email address and more. If users are able to login through the UI but are reporting some of those values as missing or incorrect, review the values in the LDAP lookup table for attributes for users.

|                                |                                    |                                    |                                                     |               | IB | M |
|--------------------------------|------------------------------------|------------------------------------|-----------------------------------------------------|---------------|----|---|
| Trouble                        | shootina -                         | Third p                            | arty tools                                          |               |    |   |
| Contraction of the second      |                                    |                                    |                                                     |               |    |   |
|                                |                                    |                                    |                                                     |               |    |   |
|                                |                                    |                                    |                                                     |               |    |   |
|                                |                                    |                                    |                                                     |               |    |   |
|                                |                                    |                                    |                                                     |               |    |   |
|                                |                                    |                                    |                                                     |               |    |   |
|                                |                                    |                                    |                                                     |               |    |   |
| IXplorer                       |                                    |                                    |                                                     |               |    |   |
| oxplorer                       |                                    |                                    |                                                     |               |    |   |
| - Cofform                      |                                    |                                    |                                                     |               |    |   |
| <ul> <li>Softerra I</li> </ul> | LUAP Browser                       |                                    |                                                     |               |    |   |
|                                |                                    |                                    |                                                     |               |    |   |
|                                |                                    |                                    |                                                     |               |    |   |
| CN=                            | PIMADMIN,DC = mdmcedomain,DC =     | local - Solterra LDAP Bro          | wser 4.5                                            |               |    |   |
| Ele                            | Edk Yew Pavorkes Server EDK        | ry schella Regorts I               | oois Muigow Glab                                    |               |    |   |
| 1 3 6                          | ew • 🕞 🖉 🗙 😼 •                     | 🖌 🖬 🚯 🚮 😼 🕯                        | al 🔅 k7 👷 🕄 🎜 🔤 🗳 🙀 🔽 😱                             | (objectClass= |    |   |
| Scope P                        | are + + ×                          | Find what:                         | * 10.03                                             |               |    |   |
| E-E                            | MDMCEDOMAIN                        | Name                               | Value                                               | Type          |    |   |
|                                | CN=Configuration                   | objectClass                        | top                                                 | Attribute     |    |   |
| 8                              | CN=Schema                          | objectulass                        | person<br>crossinationalPerson                      | Attribute     |    |   |
| 8                              | DC=mdmcedomain                     | objectClass                        | user                                                | Attribute     |    |   |
|                                | CN=Computers                       | I objectClass                      | inetOrgPerson                                       | Attribute     |    |   |
|                                | 🐑 📴 OU-Domain Controllers          | 🗉 cn                               | PIMADMIN                                            | Attribute     |    |   |
|                                | CN=ForeignSecurityPrincipals       | 🖭 givenName                        | PIMADMIN                                            | Attribute     |    |   |
|                                | CN=Infrastructure                  | distinguishedName     inctanceTune | CN=PIMADMIN,DC=mdmcedomain,DC=local<br>( Moleshie 1 | Attribute     |    |   |
|                                | CN=NTDS Quotas                     | whenCreated                        | 9/23/2013 3:08:07 PM                                | Attribute     |    |   |
|                                | CN-PIMADMIN                        | whenChanged                        | 9/23/2013 3:21:15 PM                                | Attribute     |    |   |
|                                | 🗄 🧾 CN=Program Data                | displayName                        | PIMADMIN                                            | Attribute     |    |   |
|                                | OU=Support     OU=Support          | uSNCreated                         | 29039                                               | Attribute     |    |   |
|                                | CN=Users                           | memberOf                           | CN=NA,OU=Support,DC=mdmcedomain,DC=local            | Attribute     |    |   |
|                                | 🐑 🔯 Idap://mdmcedomain.local:389/C | I ush haved                        | Crewboman Admins, Crewbsers, UC=mancedoma<br>20048  | Attribute     |    |   |
|                                |                                    | name                               | PIMADMIN                                            | Attribute     |    |   |
|                                |                                    | userAccountControl                 | [NormalAccount, NoPasswordExpiration ]              | Attribute     |    |   |
|                                |                                    | badPwdCount                        | 0                                                   | Attribute     |    |   |
|                                |                                    | codePage                           | 0                                                   | Attribute     |    |   |
|                                |                                    | countryCode                        | 0                                                   | Attribute     |    |   |
|                                |                                    | 1 cm oddr.cosylord1me              | wopenieu                                            | HIGHNA'C      |    |   |
|                                |                                    |                                    |                                                     |               |    |   |
| I.                             |                                    |                                    |                                                     |               |    |   |
| I                              |                                    |                                    |                                                     |               |    |   |
| I.                             |                                    |                                    |                                                     |               |    |   |

There are several third party tools that provide a graphical user interface to browse your LDAP directory. When configuring and troubleshooting LDAP issues, these tools can help identify if the values being entered in the MDMCS LDAP lookup table are valid or if proper values are being returned from the MS Active Directory server.

JXExplorer will allow you to browse, search and modify your LDAP directory. Softerra LDAP Browser will allow a read only view of your LDAP directory unless you purchase Softerra LDAP Administrator.

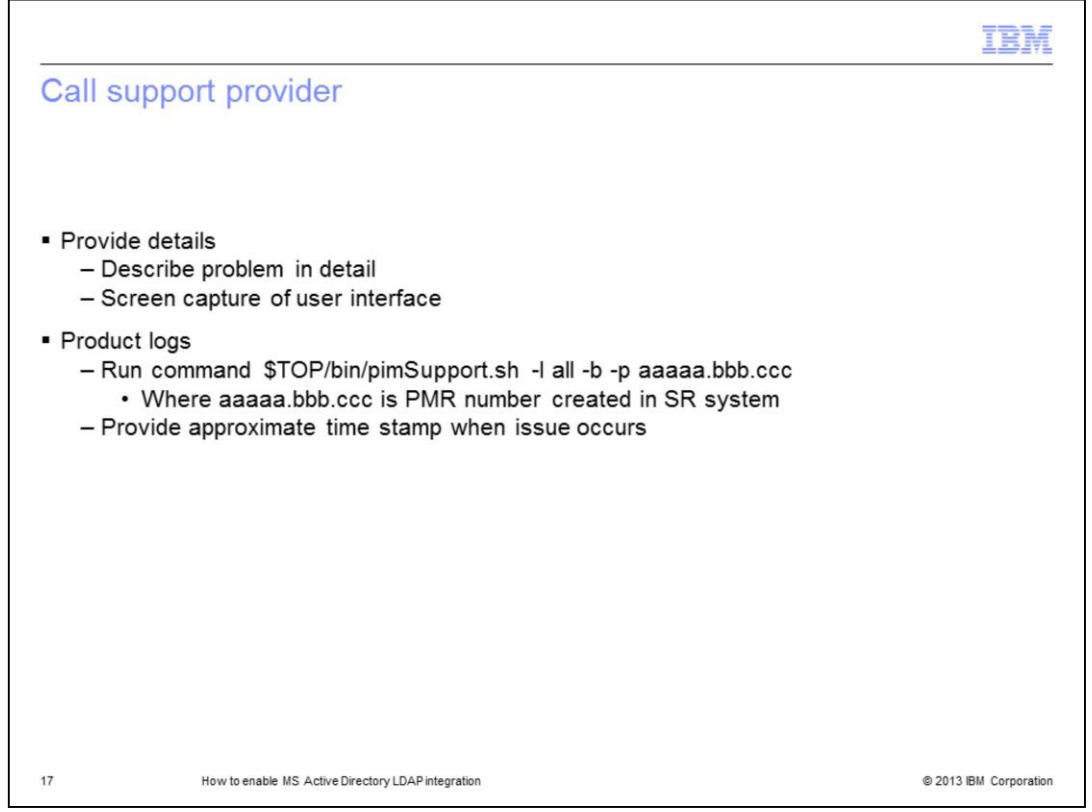

If you need assistance, contact your support provider. Be prepared to provide a detailed problem description, screen captures and the content from the pimSupport.sh script along with an approximate time stamp when the error occurred.

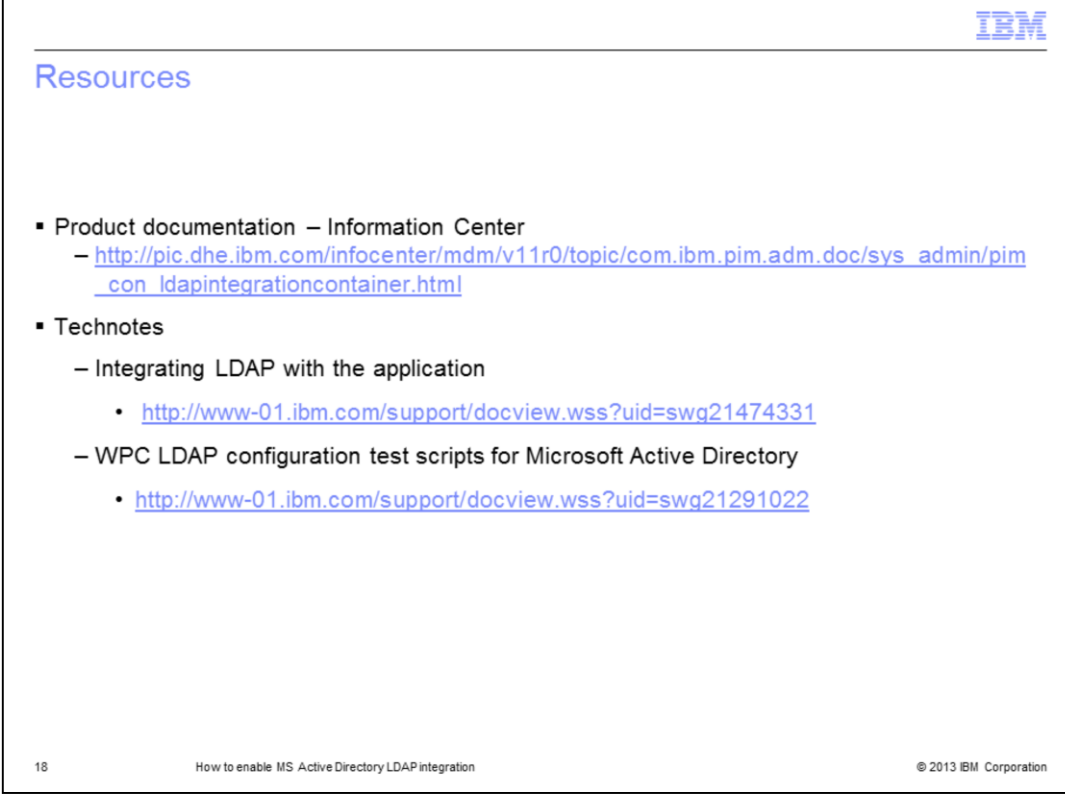

For reference, this slide displays links that you might find useful.

|                                                                                                    |                                                                                                    | IBM                                                                                                    |
|----------------------------------------------------------------------------------------------------|----------------------------------------------------------------------------------------------------|----------------------------------------------------------------------------------------------------|
| Trade                                                                                                    | marks, disclaimer, and copyright information                                                                                                    |                                                                                                    |
|                                                                                                    |                                                                                                    |                                                                                                    |
| IBM, the IBM<br>jurisdictions w<br>available on t                                                          | logo, ibm.com, and InfoSphere are trademarks or registered trademarks of International Business Machini<br>vorldwide. Other product and service names might be trademarks of IBM or other companies. A current list<br>he web at " <u>Copyright and trademark information</u> " at http://www.ibm.com/legal/copytrade.shtml                                                                                                    | es Corp., registered in many<br>t of other IBM trademarks is                                                                                                    |
| Microsoft, and                                                                                             | the Windows logo are registered trademarks of Microsoft Corporation in the United States, other countrie                                                                                                    | s, or both.                                                                                                    |
| Other compar                                                                                               | ny, product, or service names may be trademarks or service marks of others.                                                                                                    |                                                                                                    |
| THE INFORM<br>MADE TO VE<br>IS" WITHOUT<br>PLANS AND<br>DAMAGES A<br>NOTHING CO<br>REPRESENT<br>OR LICENSE | ATION CONTAINED IN THIS PRESENTATION IS PROVIDED FOR INFORMATIONAL PURPOSES ON<br>CRIFY THE COMPLETENESS AND ACCURACY OF THE INFORMATION CONTAINED IN THIS PRESE<br>WARRANTY OF ANY KIND, EXPRESS OR IMPLIED. IN ADDITION, THIS INFORMATION IS BASED O<br>STRATEGY, WHICH ARE SUBJECT TO CHANGE BY IBM WITHOUT NOTICE. IBM SHALL NOT BE RE<br>RISING OUT OF THE USE OF, OR OTHERWISE RELATED TO, THIS PRESENTATION OR ANY OTHE<br>DNTAINED IN THIS PRESENTATION IS INTENDED TO, NOR SHALL HAVE THE EFFECT OF, CREATINATION IBM (OR IS SUPPLIERS OR LICENSORS), OR ALTERING THE TERMS AND CONDIT<br>GOVERNING THE USE OF IBM PRODUCTS OR SOFTWARE. | LY. WHILE EFFORTS WERE<br>NTATION, IT IS PROVIDED "AS<br>ON IBM'S CURRENT PRODUCT<br>SPONSIBLE FOR ANY<br>R DOCUMENTATION.<br>NG ANY WARRANTIES OR<br>TIONS OF ANY AGREEMENT |
| © Copyright Ir                                                                                             | nternational Business Machines Corporation 2013. All rights reserved.                                                                                                    |                                                                                                    |
|                                                                                                    |                                                                                                    |                                                                                                    |
|                                                                                                    |                                                                                                    |                                                                                                    |
| 19                                                                                                    | How to enable MS Active Directory LDAP integration                                                                                                    | © 2013 IBM Corporation                                                                                                    |